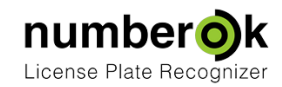

## Резервное копирование и восстановление БД NumberOK

Updated: 2017-11-07 Latest version always at: <u>https://goo.gl/piHkFr \*</u>

Для создания резервной копии или для восстановления из резервной копии необходимо создать файлы . cmd с содержимым, указанным ниже.

Пути расположения Firebird и баз данных NumberOK указаны стандартные. При необходимости - откорректируйте пути.

## Создать резервную копию базы NumberOK

```
@SET ISC_USER=SYSDBA
@SET ISC_PASSWORD=masterkey
@SET FB_BIN="C:\Program Files (x86)\FireBird\bin"
@SET GBAK=%FB_BIN%\gbak.exe
@SET FB_DB=C:\ProgramData\FF\NumberOk3\NumberOk3.fdb
@SET FB_BAK=C:\ProgramData\FF\NumberOk3\NumberOk3.fbk
@SET GBAK_LOG=C:\ProgramData\FF\NumberOk3\BACKUP.LOG
@del /q %GBAK_LOG% > nul 2>&1
@%GBAK% -b %FB_DB% %FB_BAK% -g -v -y %GBAK_LOG%
```

## Восстановить базу NumberOK из резервной копии

```
@SET ISC_USER=SYSDBA
@SET ISC_PASSWORD=masterkey
@SET FB_BIN="C:\Program Files (x86)\FireBird\bin"
@SET GBAK=%FB_BIN%\gbak.exe
@SET FB_DB=C:\ProgramData\FF\NumberOk3\NumberOk3.fdb
@SET FB_BAK=C:\ProgramData\FF\NumberOk3\NumberOk3.fbk
@SET GBAK_LOG=C:\ProgramData\FF\NumberOk3\RESTORE.LOG
@del /q %GBAK_LOG% > nul 2>&1
@%GBAK% -c %FB_BAK% %FB_DB% -nodbtriggers -v -y %GBAK_LOG%
```